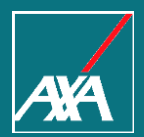

## E-VA Chatbot Hogar

Dpto. De Proveedores 2022

Aplicación para las Compañías:

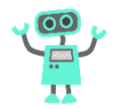

AXA SEGUROS REPAIR SEGURCAIXA (Inmuebles, Comunidades GIS, Can, Gis Comercios, MY BOX, MY BOX home) RGA (Comercio y hogar CAJA SUR ERGO IBERDROLA KUTXABANK MM HOGAR MUTUA PAMPLONA (Hogar Calidad y Comunidad) MUTUA VENIR HOGAR SANTANDER GENERALES (AG5, AG1, AG2, AG3, AG4, Hogar, Nuevo producto GIS, CI Hispamer)

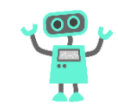

#### Accede desde opción "Asistente Virtual" al entrar en el expediente:

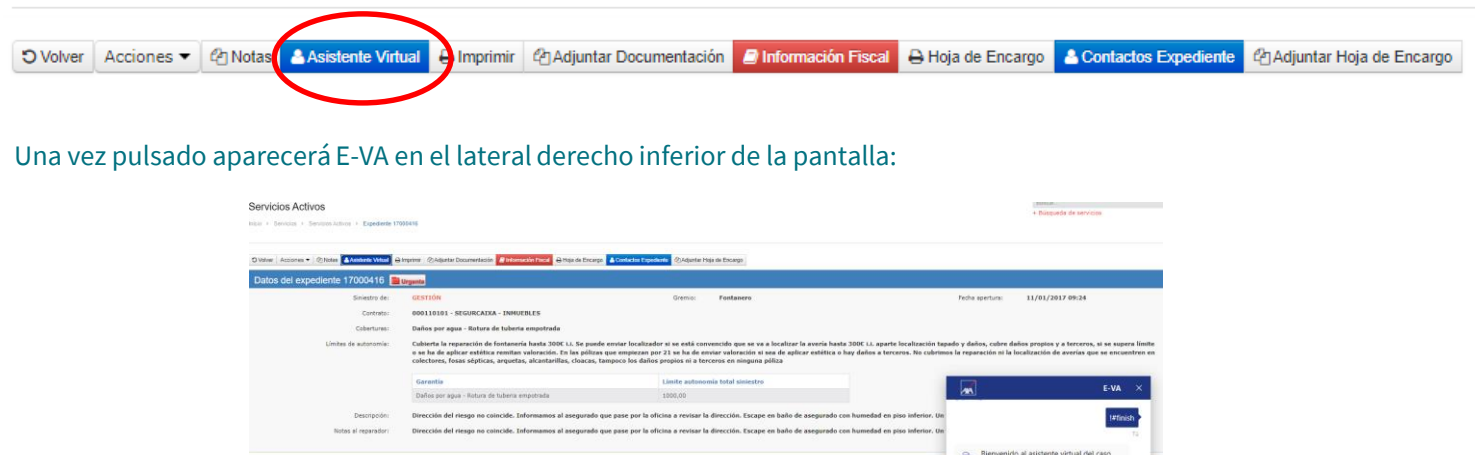

| Datos de la póliza 187380654 | Be 1                                  | Bienvenido al asistente virtual del caso<br>17000416 |            |                             |
|------------------------------|---------------------------------------|------------------------------------------------------|------------|-----------------------------|
| Fecha efecto: 20/0           | 0/2014                                |                                                      | E-VA - PRE |                             |
| Continente                   | Carter                                | ider                                                 | Se         | elecciona la opción deseada |
| Asegurado:                   | . DH1/4                               | NIP:                                                 | 8          | Aclaración de Cobertura     |
| Dirección                    | Poblac                                | Sites                                                | Cop        | Solicitud de perito         |
| Provincie:                   | · · · · · · · · · · · · · · · · · · · | CRI                                                  |            | Otras Consultas             |
| Teléfono contacto:           |                                       |                                                      | 344 - 742  |                             |

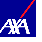

## Opciones del Chatbot:

El Chatbot lo podremos utilizar para las siguientes opciones:

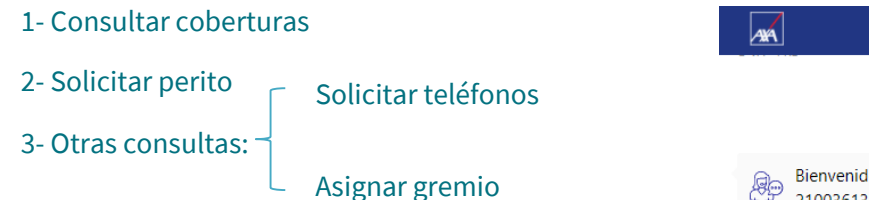

| AA        | E-VA                                                 | ×  |
|-----------|------------------------------------------------------|----|
|           |                                                      | Sí |
|           |                                                      | Τú |
| <u></u>   | Bienvenido al asistente virtual del caso<br>21003613 |    |
| E-VA - PR | RE                                                   |    |
|           | Selecciona la opción deseada                         |    |
| Q         | Aclaración de Cobertura                              |    |
| œ         | Solicitud de perito                                  |    |
|           | Otras Consultas                                      |    |
| E-VA - PR | LE E                                                 |    |

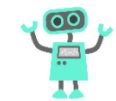

## Aclaración de coberturas

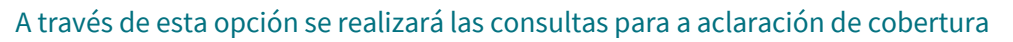

Deberá siempre incluir el **origen de la avería**, de forma breve y clara. No se hará mención ni a los daños ni a la posible falta de mantenimiento

Ejemplo Consulta: "Filtraciones por falta de sellado"

E-VA nos devolverá todas las opciones disponibles con esa descripción:

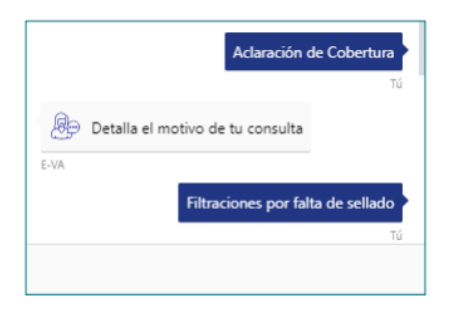

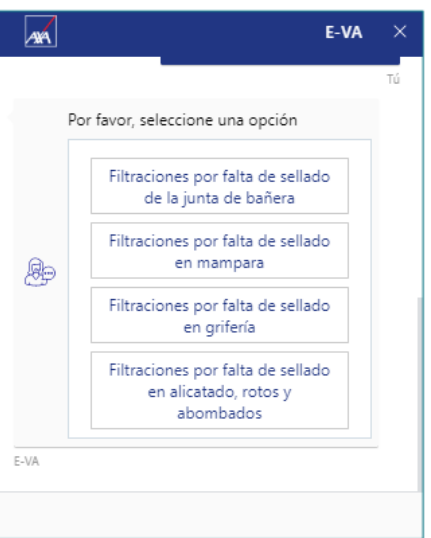

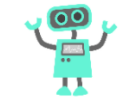

## Aclaración de coberturas

#### Cobertura de la pregunta:

### Seguidamente deberá responder el flujo completo de las preguntas que será el siguiente:

- → ¿Hay daños en contenido?
- → ¿Daños en Continente?
- → ¿Daños Propios?
- → ¿ Daños A terceros?
- → ¿ Daños Estéticos?
- → ¿Mantenimiento?
- Una vez finalizado se obtiene la respuesta:
  - → Ejemplo: Tiene Cobertura

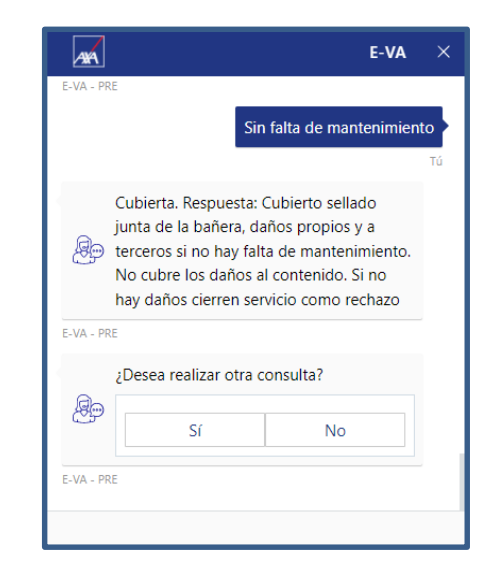

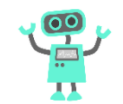

### Aclaración de coberturas

#### Cobertura de la pregunta:

7

La respuesta quedará reflejada en los seguimientos del expediente:

| S | eguimientos gremio Fontanero                                          |                   |                                                                   |                                                                                                    |          |
|---|-----------------------------------------------------------------------|-------------------|-------------------------------------------------------------------|----------------------------------------------------------------------------------------------------|----------|
|   | Acción                                                                | Fecha/Hora acción | Observación                                                       |                                                                                                    |          |
|   | Respuesta de Asistente virtual / Aclaración de<br>Cobertura: Cubierta | 10/03/2022 11:24  | Seguimiento 10/03/2022 11:24. I<br>Daños Mantenimiento: No.       | Pregunta:Filtraciones bañera. Daños en Contenido: N/A. Daños en Continente: N/A. Daños Propios: N/A. Daños a Terceros: N/A. Daños Estético<br>Sequimiento 10/03/2022 11:24 Pregunta:Filtraciones bañera. Daños en Contenido: N/A. Daños en Continente: N/A. Daños Propios: N/A. Daños a | os: N/A. |
|   | Respuesta de Asistente virtual / Aclaración de<br>Cobertura: Cubierta | 10/03/2022 11:19  | Seguimiento 10/03/2022 11:19.<br>Daños a Terceros: N/A. Daños Est | Terceros: N/A. Daños Estéticos: N/A. Daños Mantenimiento: No. Cubierta.<br>Respuesta: Cubierto sellado junta de la bañera, daños propios y a terceros si no hay falta de mantenimiento. No cubre los daños al contenido. Si no<br>hay daños: citarga regnico como rechazo               | N/A.     |
|   | Fin Standby                                                           | 21/01/2022 12:21  | Fin Standby 20/01/2022 12:09. F                                   | in espera 21/01/2022.                                                                                                    | J        |

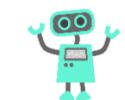

## Aclaración de coberturas

#### No cobertura de la pregunta:

#### Deberá responder el flujo de las preguntas que será el siguiente:

- → ¿Hay daños en contenido?
- → ¿Daños en Continente?
- → ¿Daños Propios?
- → ¿Daños A terceros?
- → ¿Daños Estéticos?
- $\rightarrow$  ¿Mantenimiento

#### Una vez finalizado se obtiene la respuesta:

→ No tiene Cobertura

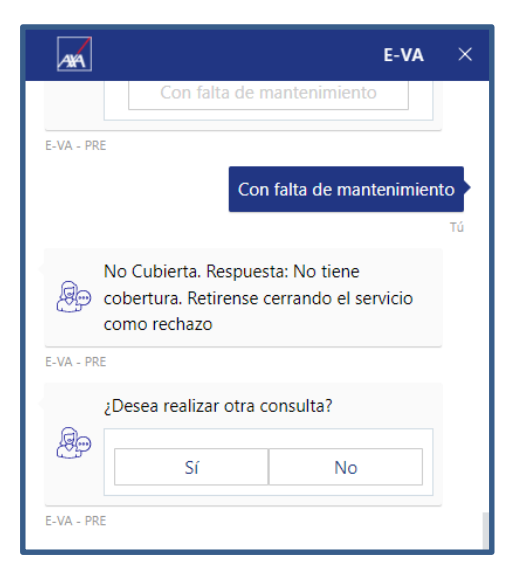

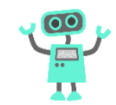

## Aclaración de coberturas No cobertura de la pregunta:

La respuesta quedará reflejada en los seguimientos del expediente:

#### Seguimientos gremio Fontanero

| Acción                                                                   | Fecha/Hora acción | Observación                                                               |                                                                                                    | ι |
|--------------------------------------------------------------------------|-------------------|---------------------------------------------------------------------------|----------------------------------------------------------------------------------------------------|---|
| Respuesta de Asistente virtual / Aclaración de<br>Cobertura: No Cubierta | 10/03/2022 11:38  | Seguimiento 10/03/2022 11:38. Pregunta:F<br>N/A. Daños Mantenimiento: Sí. | Itraciones alicatado. Daños en Contenido: N/A. Daños en Continente: N/A. Daños Propios: N/A. Daños a Terceros: N/A. Daños Estéticos:                                                                                                    | F |
| Respuesta de Asistente virtual / Aclaración de<br>Cobertura: Cubierta    | 10/03/2022 11:24  | Seguimiento 10/03/2022 11:24. Pregunta:F<br>Daños Mantenimiento: No.      | Seguimiento 10/03/2022 11:38 Pregunta:Filtraciones alicatado. Daños en Contenido: N/A. Daños en Continente: N/A. Daños Propios: N/A. Daños a<br>Terceros: N/A. Daños Estéticos: N/A. Daños Mantenimiento: Sí. No Cubierta.<br>Respuesta: No tiene cobertura. Retirense cerrando el servicio como rechazo | 1 |

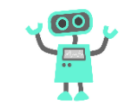

## Aclaración de coberturas

#### **Respuesta: Más información**

En el momento en que la causa indicada en consulta de coberturas necesite una revisión más exhaustiva por parte del tramitador la respuesta de E-VA será "Más información" + instrucciones al respecto

#### Pongamos un ejemplo:

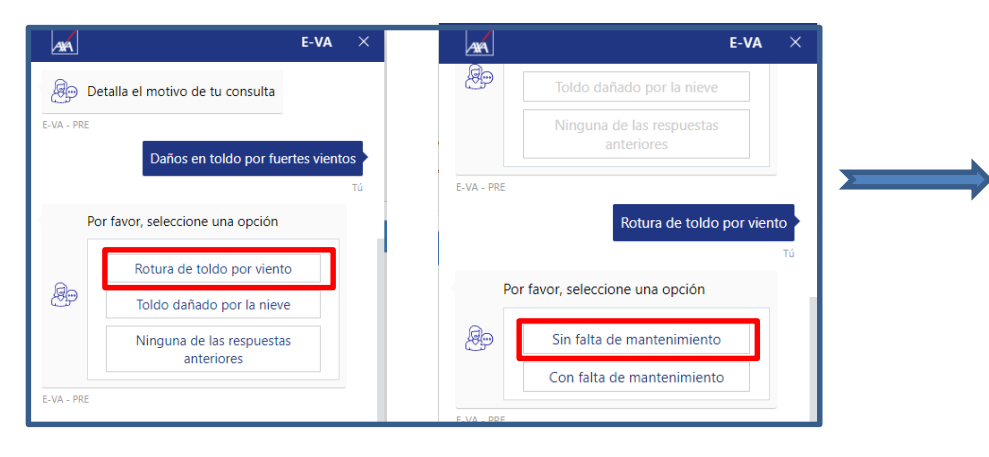

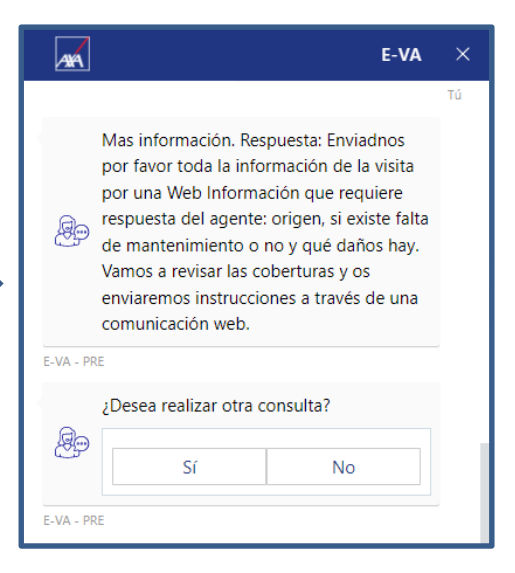

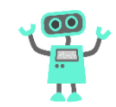

## Aclaración de coberturas

#### **Respuesta: Más información**

La respuesta quedará reflejada en los seguimientos del expediente:

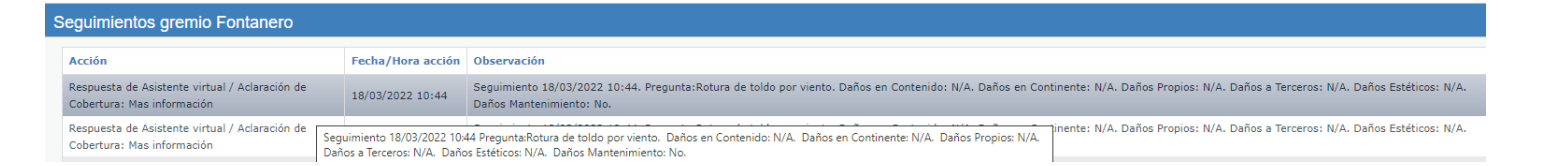

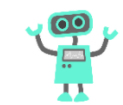

## E-VA Chatbot no nos entiende y no da respuesta válida:

- El asistente en el caso de no reconocer una palabra le solicitara que reformule la consulta hasta en tres ocasiones.
- En el caso que reformulando la consulta las tres ocasiones no encuentre respuesta, agrupara la información y enviara una comunicaciones web al tramitador del expedientes para que le de una respuesta a la consulta.
- <u>IMPORTANTE:</u> Tiene que terminar el flujo con las tres oportunidades para que E-VA agrupe la consulta y la envíe al tramitador.
- Una vez finalizado se obtiene la respuesta
  - → Se genera una Comunicación Web al Agente

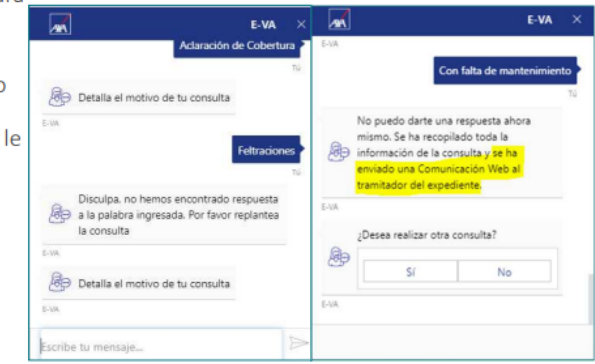

Nota: No tendrá que enviar ninguna comunicación adicional, la espera se codificará de forma automática "pendiente aclaración de coberturas"

## Aclaración de coberturas

No disponer respuesta E-VA Chatbot:

La respuesta quedará reflejada en los seguimientos del expediente:

| Seguimientos gremio Fontanero                                                     |                   |                                                                                                    |
|-----------------------------------------------------------------------------------|-------------------|----------------------------------------------------------------------------------------------------|
| Acción                                                                            | Fecha/Hora acción | Observación                                                                                                    |
| Servicio en Espera                                                                | 10/03/2022 11:51  | Servicio en Espera 10/03/2022 11:51. En espera: Pendiente aclaración de coberturas                                                                                                    |
| Respuesta de Asistente virtual / Aclaración de Cobertura:<br>Sin respuesta válida | 10/03/2022 11:51  | Seguimiento 10/03/2022 11:51. El Asistente Virtual no pudo interpretar la consulta - Proveedor escribe: buenos dias, hemos visto que faltan azulejos, Proveedor escribe: buenos dias, no hay azulejos, Proveedor escribe: no hay azulejos (Ninguna de las                                              |
| Información 1º Visita.                                                            | 05/04/2017 19:48  | Seguimiento 10/03/2022 11:51 El Asistente Virtual no pudo interpretar la consulta - Proveedor escribe: buenos dias, hemos visto que faltan azulejos,<br>TUBERIA DE PRESION Proveedor escribe: buenos dias, no hay azulejos, Proveedor escribe: no hay azulejos (Ninguna de las respuestas anteriores). |

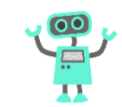

## Aclaración de Coberturas. IMPORTANTE

El asistente no responde a consultas de varias averías. En esos casos deberá contactar directamente con el equipo de tramitación y solicitar instrucciones

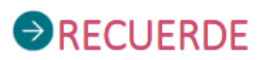

- DEBEN INICIAR LA CONSULTA INFORMANDO DEL ORIGEN DE LA AVERÍA
- SER <u>BREVES Y CONCISOS</u> EN LAS INDICACIONES
- TERMINAR LOS FLUJOS DE INFORMACION PARA QUE EL BOT LE FACILITE UNA RESPUESTA.
- REFORMULAR HASTA EN TRES OCASIONES, SI EL BOT NO RECONOCE LAS PALABRAS INCLUIDAS

## Solicitud de perito

Mediante esta opción se podrá solicitar perito por los motivos que correspondan

Se deshabilitará esta opción en el caso de que ya intervenga perito en el expediente

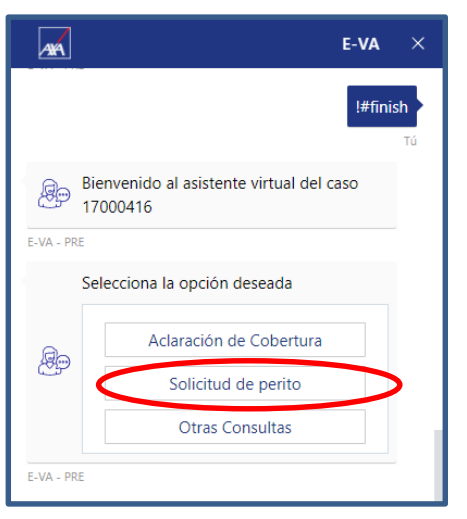

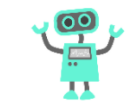

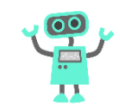

## Otras consultas – Teléfonos de contacto

Mediante esta opción se podrá solicitar teléfonos de contacto de forma automática

Aparecen 2 opciones a la pregunta ¿has revisado los contactos de la Web?:

1 – Si se ha revisado y se clica SI, informará que se han solicitado nuevos telf. a compañía

2 – Si no se ha revisado y se clica NO, le indicará que debe revisar el apartado "contactos"

| A        | e-va ×                                            |                              | E-VA ×   | ] E-VA ×                               | E-V                                           |
|----------|---------------------------------------------------|------------------------------|----------|----------------------------------------|-----------------------------------------------|
|          | !#finish                                          | Aclaración de Cobe           | rtura    | Tú                                     | Sí No                                         |
|          | та                                                | Solicitud de perit           | to       | Selecciona la opción deseada           | E-VA - PRE                                    |
| Bi 13    | envenido al asistente virtual del caso<br>7000416 | Otras Consultas              | s de     | Teléfonos de contacto                  |                                               |
| VA - PRE |                                                   | E-VA - PRE                   |          |                                        |                                               |
| Se       | elecciona la opción deseada                       |                              | E-VA - F | Teléfonos de contacto                  | Se han solicitado nuevos teléfonos a compañía |
| 9        | Aclaración de Cobertura                           |                              | Tú       | τύ                                     | E-VA - PRE                                    |
| 99       | Solicitud de perito                               | Selecciona la opción deseada | a        | ¿Has revisado los contactos en la web? | ¿Desea realizar otra consulta?                |
|          | Otras Consultas                                   | Teléfonos de conta           | acto     | Sí No                                  | Sí No                                         |
| A - PRE  |                                                   | E-VA - PRE                   |          |                                        |                                               |
|          |                                                   |                              | E-VA - F | PRE                                    | E-VA - PRE                                    |

-> Una vez realizada la acción se codificará la correspondiente Espera de Ipas de forma automática

## Otras consultas – Asignar gremio

Mediante esta opción Proveedor podrá asignarse nuevos servicios siempre y cuando la prestación del expediente se encuentre en estado finalizado

Aparecen 2 opciones :

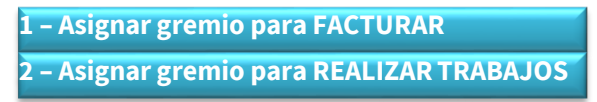

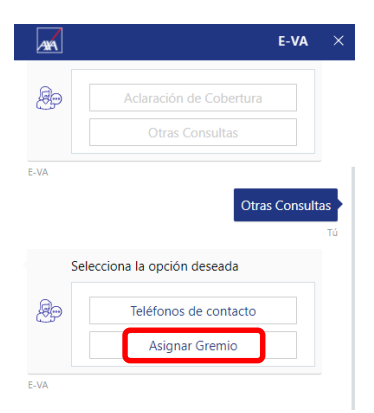

| ARA         |                                               | E-VA      | ×         |
|-------------|-----------------------------------------------|-----------|-----------|
| <b>e</b>    | Teléfonos de contacto                         |           |           |
|             | Asignar Gremio                                |           |           |
| E-VA        |                                               |           |           |
| E-VA        | Asic                                          | jnar Grem | nio<br>Tú |
| E-VA<br>Sel | Asio                                          | gnar Grem | nio<br>Tú |
| sel         | Asig<br>ecciona la opción deseada<br>Facturar | gnar Grem | nio<br>Tú |

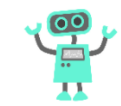

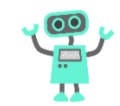

## Otras consultas – Asignar gremio

#### 1 - Asignar gremio para FACTURAR

- > Al clicar en "Facturar" aparecerá el combo con los gremios
- > Deberá seleccionar gremio y aceptar
- > Se asignará la prestación en estado cerrado, por lo que solo se tendrá que facturar
- > Deberá ir a la bandeja de expedientes finalizados pendientes de facturar donde podrá localizar el expte a facturar

|            |                              | e-va ×   | A          |                                  | e-va × |            |                          | E-VA              |  |
|------------|------------------------------|----------|------------|----------------------------------|--------|------------|--------------------------|-------------------|--|
| E-VA - PRE |                              | -        | 1.0        | Vigilancia - Segurida            | d      |            |                          |                   |  |
|            |                              | Facturar |            |                                  |        |            | Por favor, seleccione un | gremio:           |  |
|            |                              | Tú       |            |                                  |        | APP .      | Pintor                   | *                 |  |
| Por        | favor, seleccione un gremio: |          | F.VA - P01 |                                  |        |            | Aces                     |                   |  |
|            | Electricista                 |          | 1000-000   |                                  | Otro   | E-VA - PRE |                          |                   |  |
| an I       | Cerrajero                    |          |            |                                  | Tú     | Ro         | reada prestación, pre    | oceda a facturar. |  |
| 27         | Vigilancia - Seguridad       |          |            | Por favor, seleccione un gremio: |        | E-VA - PRE | - caus presses of pr     |                   |  |
|            | Cristalero                   |          | Ro         | Pintor                           | Ý      | 2          | Desea realizar otra co   | onsulta?          |  |
|            | Otro                         |          | 0          | Aceptar                          |        | Ro         |                          |                   |  |
| E-VA - PRE |                              |          |            |                                  |        | -          | Sí                       | No                |  |
|            |                              | _        | E-VA – PR  |                                  |        | E-VA - PRE |                          |                   |  |

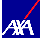

## E-VA Chatbot Otras consultas – Asignar gremio

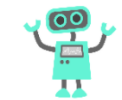

## **IMPORTANTE:**

Los expedientes no se les asignarán en el 100% de los casos, ya que dependerá del estado del mismo. En el caso en el que sea necesario una reapertura y solicitar autorización a la compañía correspondiente, el sistema le informará que se ha enviado una comunicación al tramitador del expediente y deberá permanecer a la espera de instrucciones.

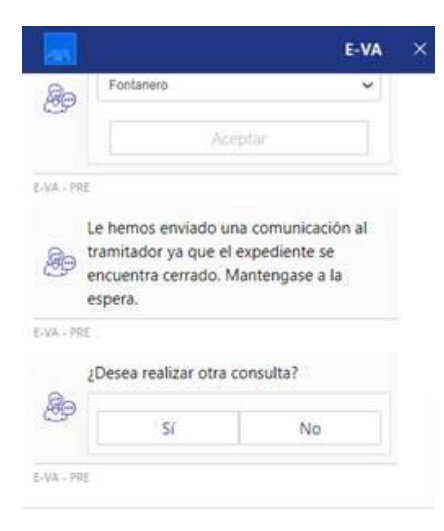

## Otras consultas - Asignar gremio

2 - Asignar gremio para REALIZAR TRABAJOS

- > Al clicar en "Realizar trabajos" aparecerá el combo con los gremios
- > Deberá seleccionar gremio y aceptar
- > Se asignará la prestación para darle continuidad al siniestro

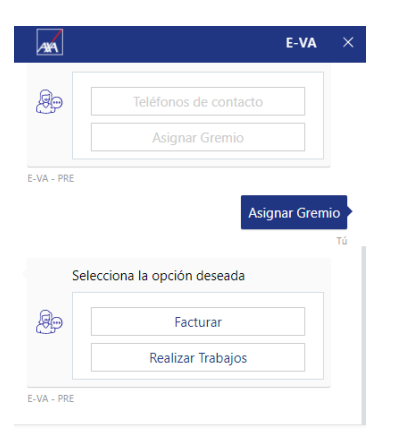

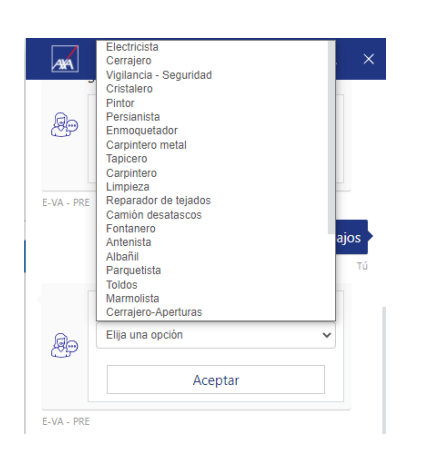

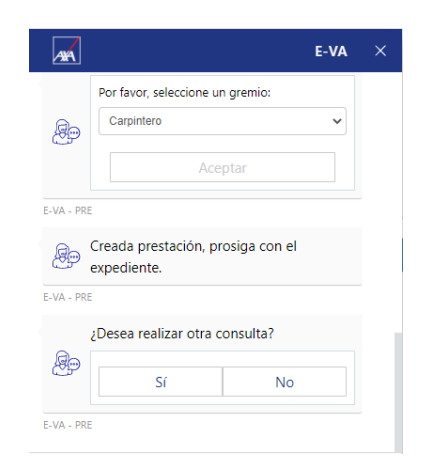

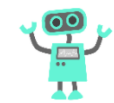

## E-VA Chatbot Otras consultas – Asignar gremio

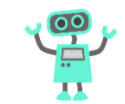

## **IMPORTANTE:**

Si el siniestro esta cerrado le enviará al tramitador una comunicación solicitando la asignación y le indicará que se mantenga a la espera de instrucciones.

Si el siniestro no esta cerrado le informará que la prestación ha sido creada y que prosiga con el expediente.

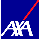

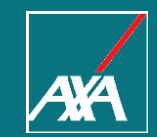

# **GRACIAS!**